ちば電子申請サービスによる行政資料の購入の手順について【分割版】

## 3 料金納入

申込手続きをした翌開館日以降に、「【受理通知】 行政資料販売申請」というメールが送信 される。

① 行政資料料金と郵送料金の合計金額の支払手続きを行う。

受理通知メール記載のURLから申込内容照会へ進み、申込完了メール記載の「整理番 号」、「パスワード」を入力すると、申込データが出てくる。

| 【受理通知】行政資料販売申請                                                   |
|------------------------------------------------------------------|
| P pref-chiba@test.e-tumo.jp<br>宛先                                |
| ちば電子申請サービス                                                       |
| 手続き名:                                                            |
| (電子収納)文書館 行政資料販売                                                 |
| 整理番号:                                                            |
| この度は「(電子収納)文書館 行政資料販売」にお申し込みいただき、誠にありがとうございます。<br>千葉県文書館行政資料室です。 |
| 行政資料販売の必要金額が確定しましたので、                                            |
| 以下の URL から支払手続きをお願いいたします。                                        |
| 支払いが確認でき次第、資料をご用意いたします。                                          |
| 又払于続さには、甲込時に达付した、甲込売」メール記載の<br>整理番号およびパスワードの入力が必要です。             |
| 正在田与初まのハスアードの八万万の安てす。<br>この URL ヘアクセス                            |
| ◆支払手続き用 URL                                                      |
| https://apply.e-tumo.jp/pref-chiba-u/inquiry/inquiry_initDisplay |

| 申込照会                                 |   |              |     |                  |
|--------------------------------------|---|--------------|-----|------------------|
| 整理番号を入力してください                        |   |              |     |                  |
| 申込完了画面、通知メールに記載された<br>整理番号をご入力ください。  |   | 申込時に<br>番号とパ | メール | レで通知した鏨<br>「ドを入力 |
| パスワードを入力してください                       | - |              |     |                  |
| 申込売了画面、通知メールに記載された<br>パスワードをご入力ください。 |   |              |     |                  |

ログイン後に申込を行われた方は、ログインしていただくと、整理番号やパスワードを使用せずに照会できます。

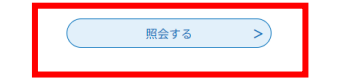

支払い方法を選択する。

受理通知メール記載の URL から申込内容照会へ進み、申込完了メール記載の 「整理番号」「パスワード」を入力すると、申込データが出てくるので、その「詳細」 へ進むと以下のような画面へ進む。(受理通知メール受信の約5分後から支払可能)

|               | 申込内容照会                                    |
|---------------|-------------------------------------------|
| 申込詳細          |                                           |
| 申込内容を確認してください | 5.                                        |
| 手続き名          | (電子収納)文書館 行政資料販売                          |
| 整理番号          |                                           |
| 処理状況          | 完7                                        |
| 処理履歴          | 2023年10月3日14時16分 受理<br>2023年10月3日14時6分 申込 |
| 納付情報          | ①<br>                                     |
| オンライン決済       | (Omni Payment Gateway_(NTTデータ決済代行) でお支払い] |
| 納付方法          | (入力不要)                                    |
| 权納機関委号        | 12000 ② バンターネットバンクであ支払いされる方はこちら1          |
| 14/1# D       | 2104601702675                             |

>クレジットカード決済またはスマートフォン決済アプリで納付する場合は
① へ進む。

>ペイジーで納付する場合は②へ進む。

## クレジットカード決済またはスマートフォン決済アプリで納付する場合

① へ進むと、以下のようなページへ進む。

| ちば電子申請サービス【千葉県】 100アウト 利用者情報                                                                                                    |
|----------------------------------------------------------------------------------------------------|
| 全部 申請団体選択    ● 申請書ダウンロード                                                                                                    |
| > 手続き申込 > 申込内容照会 > 委任内容照会                                                                                                    |
| 申込内容照会                                                                                                    |
| 決済方法選択                                                                                                    |
| <ul> <li>クレジットカード</li> <li>PayPay</li> </ul>                                                                                                    |
| <同意事項>                                                                                                    |
| <ul> <li>指定納付受託者への同意事項</li> <li>本ページは、本申請の納付先となる千葉県様が指定した指定納付受託者である株式会社NTTデータ(以下「当社」といい、当社を指定納付受<br/>託者に指定した地方自治体を「当自治体様」という。)が運営する、ご利用者様が当自治体様に納付する各種手数料(以下「手数料」という。)の電子納付専用ページです。</li> <li>本ページでは、ご利用者様が当社に各種納付(納付手続)を申込むことができます。</li> <li>手数料の決済サービスによる納付にあたっては、「決済期限」が設定されています。この期限を超過している場合、決済サービスによる納付<br/>はできませんので、予めご了承ください。「決済期限」は申込内容照会画面に表示されます。なお、当該期限内に申込が完了しない場合、当自<br/>込む様の運営さるので入時時、ビスから再度中等手続きまでまたまで、とののされます。</li> </ul> |
| プライバシーポリシーについては <u>こちら(Omni Payment Gatewayサイト)</u>                                                                                                    |
| 上記の内容をご確認の上、ご同意いただける場合<br>「同意する」にチェックをして、「支払へ進む」をクリックしてください。                                                                                                    |
| <     詳細へ戻る     支払へ進む                                                                                                    |

支払へ進む

| <同意事項>を一番下までスクロール | すば電子申請サービス【千葉県】<br><sup>●ログアウト</sup><br><sup>利用者債報</sup>                                                    |
|-------------------|----------------------------------------------------------------------------------------------------|
| すると、'同意する」のホタンが   | 🖢 申請団体選択 🔮 申請書ダウンロード                                                                                        |
| あります。             | 手続き申込 》申込内容服会 》 委任内容服会                                                                                      |
|                   | 申込内容照会                                                                                                    |
|                   | 決済方法選択                                                                                                    |
|                   | クレジットカード                                                                                                    |
|                   | O PayPay                                                                                                    |
|                   | <月意事項>                                                                                                    |
|                   | <ul> <li>・住所:〒150-0044 東京憲法谷区円山町15-1 渋谷プライムプラザ</li> <li>・お問い合わせ先:etumopayment@kits.nttdata.co.jp</li> </ul> |
|                   | 回意する                                                                                                    |
|                   | プライバシーボリシーについては <u>こちら(Omni Payment Gatewayサイト</u> )                                                        |
|                   | 上記の内容をご確認の上、ご同意いただける場合<br>「同意する」にチェックをして、「支払へ進む」をクリックしてください。                                                |

<

詳細へ戻る

【クレジットカード決済の場合】

|                | ちば電子申請                             | <mark>サー</mark> ビス【千葉 | 県】    | <ul> <li>ログアウト</li> <li>利用者情報</li> </ul> |
|----------------|------------------------------------|-----------------------|-------|------------------------------------------|
| <b>全</b> 申請団体選 | 沢 🖸 申請書ダウンロ                        | 1— K                  |       |                                          |
| 手続き申込          | ) 申込内容照会                           | )委任内容服会               |       |                                          |
|                |                                    | 申込内容照会                |       |                                          |
| クレジット          | カード情報入力                            |                       |       |                                          |
| 納付内容           | 行政資料                               |                       |       |                                          |
| 納付金額           | ¥ 5,000                            |                       |       |                                          |
| 有効期限           |                                    |                       |       |                                          |
|                | 6.狼                                |                       |       |                                          |
| F              | 531<br> /年                         |                       |       |                                          |
| セキュリテ          | 83類<br> /年<br>イコード <mark>必須</mark> |                       |       |                                          |
| セキュリテ          | 232<br>「コード 233<br>(<br>選択へ戻る      |                       | it >) |                                          |

【スマホ決済アプリの場合】

| • 申請団体選      | 択 🖸 申請書ダウ      | フレード                  |  |
|--------------|----------------|-----------------------|--|
| 手紙き甲込        | ) 申込内容颜金       | )委任内容题合               |  |
|              |                | 申込内容照会                |  |
| 決済確認         |                |                       |  |
|              |                |                       |  |
|              |                |                       |  |
|              | 10             | 以下の内容でお支払いしてよろしいですか?  |  |
|              | ,<br>,         | 以下の内容でお支払いしてよろしいですか?  |  |
| 納付内容         | 行政資料           | 以下の内容でお支払いしてようしいですか?  |  |
| 納付内容<br>納付金額 | 行政資料<br>¥5,000 | Q トの内容でお支払いしてよろしいですか? |  |

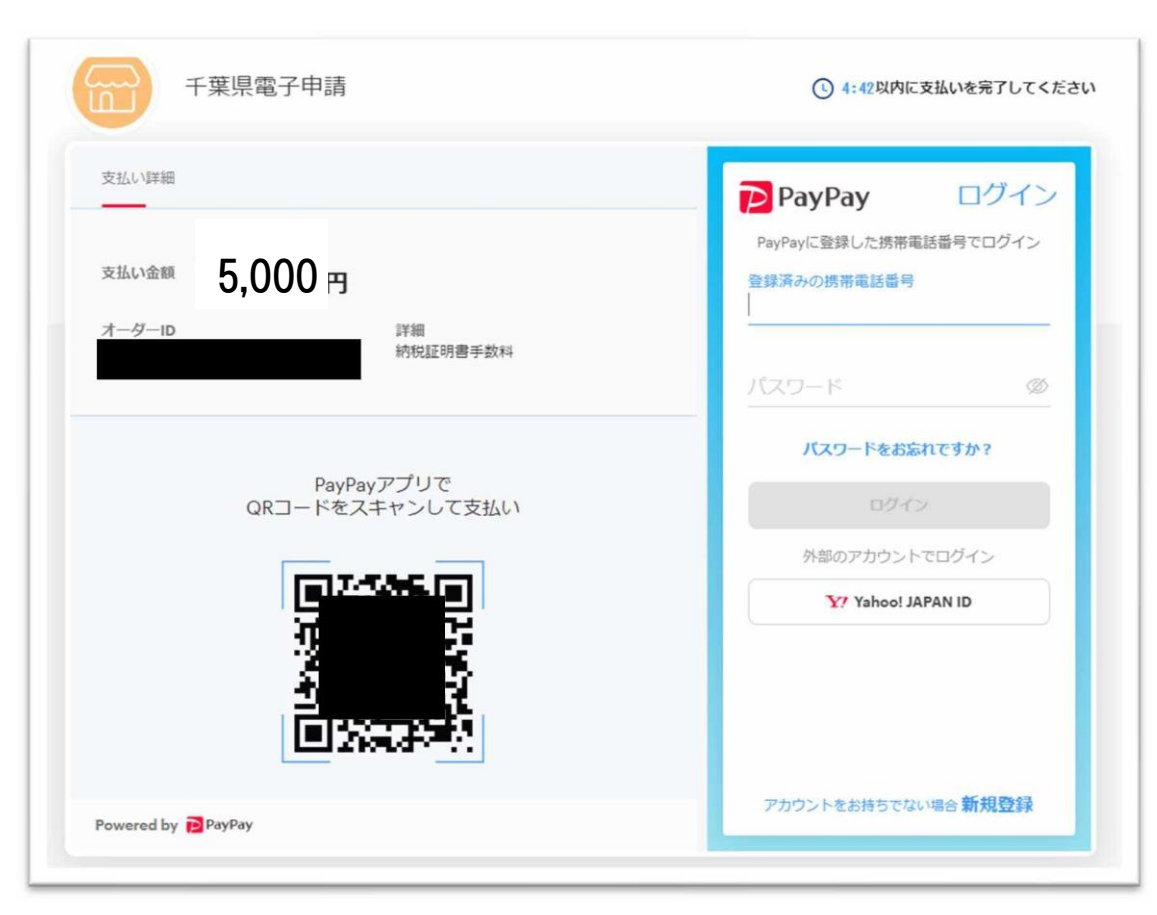

QRコードを読み取るか、右の青い枠の部分からログインして支払う。

ペイジーで納付する場合

② へ進むと、千葉県ホームページへ遷移します。どの金融機関のインター ネットバンキングを使用するのか選択して、先へ進む。

| ★ 千葉県<br><sup>chiba prefecture</sup>                                                                 |                                                                         | Foreign Languages     P      REN Hiltomen |
|----------------------------------------------------------------------------------------------------|-------------------------------------------------------------------------|-------------------------------------------|
| #-A <50 ·                                                                                            | 書社・健康 教育・文化・スポーツ しごと・産業・観光 環境・                                          | まちづくり 県政情報・統計 防災・安全・安心                    |
|                                                                                                    | サイト内検索                                                                  |                                           |
| 会計 (出納)                                                                                              | ホーム> 県政情報・統計> 組織・行財政> 会計(出稿)・監査> 会計(出稿)                                 | i) > ちば電子申請サービスでペイジーによる納付が可能な金融機関<br>高 印刷 |
| 王室県の通路造ま進(インボ<br>イス)発行事業者の登録部刊<br>について     「佐用服長契約団体)千葉県<br>脱板原則の一度を次正する展<br>町(名) に関する最短期集結<br>実について | 更新日:令和42022)年11月8日 ちば電子申請サービスでペイジーによる納 各金融機関のリンクをクリックして、納付の手続きをお願いいたしま: | ページ番号: 518643<br>付が可能な金融機関<br>す。          |
| 三 <u>千葉県財務規制の一度を改正</u><br>する規則(家)に関する意見<br>募集結果について                                                  | <ul> <li>指定金融機関</li> <li>指定代理金融機関</li> </ul>                            |                                           |
| <ul> <li><u>ちば電子申請サービスでペイ</u></li> <li>ジーによる納付が可能な金融<br/>機関</li> </ul>                               | <ul> <li>- 収納代理金融機関</li> </ul>                                          |                                           |
| 2 <u>「千葉県蔵計現金等運用方</u><br>針」について                                                                      | 申込に必要なもの                                                                |                                           |
|                                                                                                    | 共通                                                                      |                                           |

納付に使うインターネットバンキングの銀行を選択。

| 千葉銀行                        | 很行 ATM【納付可】       |                         | インターネットバンキンク<br>(個人向け) 2 【納付可】 |                                                                                    | インターネットバンキング<br>(法人向け) ピ【納付可】                                                                                           |  |
|-----------------------------|-------------------|-------------------------|--------------------------------|------------------------------------------------------------------------------------|----------------------------------------------------------------------------------------------------|--|
| 指定代理金融                      | 機関                |                         |                                |                                                                                    |                                                                                                    |  |
| 金融機関名                       | ATM               | 1                       |                                | インターネット<br>パンキング<br>(個人向け)                                                         | インターネット<br>パンキング<br>(法人向け)                                                                                              |  |
| 千葉興業銀行                      | ATM【納付            | インターネット/       (個人向け) @ |                                | <u>9ーネットバンキング</u><br>人 <u>向け)</u> 🗗 【納付可】                                          | インターネットバンキング<br>(法人向け) ☑【納付可】                                                                                           |  |
| 京葉銀行                        | ATM【納付可】          |                         | インターネットバンキング<br>(個人向け)2【納付可】   |                                                                                    | インターネットバンキング<br>(法人向け) 🖉 【納付可】                                                                                          |  |
| 金融榜                         | 関名                | AT                      | M                              | インターネット<br>パンキング<br>(個人向け)                                                         | インターネット<br>パンキング<br>(法人向け)                                                                                              |  |
| みずほ                         | 報行                | ATM [#                  | <b>呐付可】</b>                    | インターネットバンキング<br>(個人向け) ぱ【納付可】                                                      | インターネットバンキング<br>(法人向け) ぱ【納付可】                                                                                           |  |
| 三井住                         | 友銀行               | ATM [#                  | <b>协付可】</b>                    | インターネットバンキング<br>(個人向け) ₫【納付可】                                                      | インターネットバンキング<br>(法人向け) 🗗 【納付可】                                                                                          |  |
|                             | 编行                | ATM【納付可】                |                                | <u>インターネットバンキング</u>                                                                | インターネットバンキング                                                                                                    |  |
| 三菱UF                        | 59013             |                         |                                | _(個人回历) 【納付可】                                                                      | (法人同け) [3] 【納付可】                                                                                                    |  |
| 三菱UF<br>りそな鍋                | 84(1)<br>限行※1     | ATM [#                  | 的付可】                           | <u>(個人向け)</u><br>インターネットバンキング<br>(個人向け)<br>【納付可】                                   | <u>(法人向け)</u><br><u>インターネットバンキンプ</u><br><u>(法人向け)</u><br>【納付可】                                                          |  |
| 三菱UF<br><u>りそな</u> 編<br>群馬術 | <u>银行※1</u><br>銀行 | ATM [#                  | 的付可】<br>的付可】                   | (個人向け) G (納付可)<br>インターネットバンキング<br>(個人向け) G (納付可)<br>インターネットバンキング<br>(個人向け) G (納付可) | <u>(法人向け)</u><br><u>インターネットバンキング</u><br><u>(法人向け)</u><br><u>インターネットバンキング</u><br><u>(法人向け)</u><br><u>(法人向け)</u><br>【納付可】 |  |

インターネットバンキングの支払画面へ進む。

| 🎾 ちばきん |                                                                                                    |
|--------|----------------------------------------------------------------------------------------------------|
|        | インターネットバンキング                                                                                                    |
|        | ログオンの前に                                                                                                    |
|        |                                                                                                    |
|        | Sume     ちばぎんアプリ     シロンの頃日見ちゃう、そんなアプリ                                                                            |
|        | 】 お知らせ<br>>■▲                                                                                                    |
|        | > 「不要」システムメンテナンスのお知らせ(サービス臨時休止)                                                                                   |
|        | ◇ <u>1 単要」 クラウドサービスや、利用のハンコン等にパスクード等の指載を採存しないでくたさい</u> > <u>1 単要】 トークン (パスワード生成場) 有効期限到来のハガキやメールが届いたら (手続き方法)</u> |
|        | >24時間原時振込のサービス及び口座確認機能のお取扱時間について<br>> 数金の口座番号や船詰番号を開き出す詐欺等にご注意ください                                                |
|        | インターネットパンキング<br>ログオン画面に進む <sup>2</sup>                                                                            |

お支払が完了すると、ちば電子申請サービスから、お支払が完了したことの通知メールが 送信される。

以上で、お手続きは完了です。 【お手続きに関するお問い合わせ先】 ・千葉県ホームページ文書館「行政資料販売」 https://www.pref.chiba.lg.jp/bunshokan/contents/shiryouhanbai/index.html

【本マニュアルに関するお問い合わせ先】 千葉県文書館 行政資料室 TEL:043-223-2658 MAIL:bunsyokan4@mz.pref.chiba.lg.jp